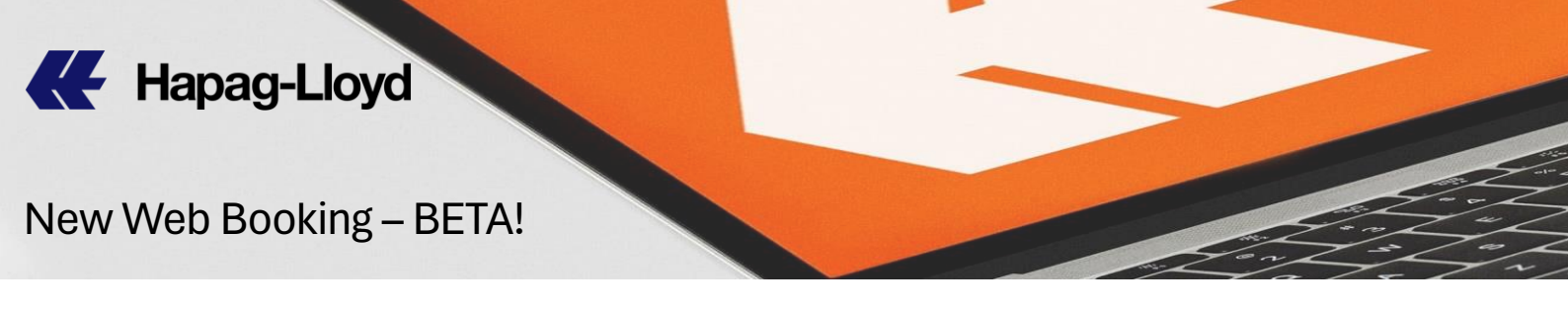

| ŀ       | lome Services & In | ıformati | on Our Company Onlin                        | e Business Suite        |                      |                      |                      |                     |            | ସ୍   EN ≁ |
|---------|--------------------|----------|---------------------------------------------|-------------------------|----------------------|----------------------|----------------------|---------------------|------------|-----------|
|         |                    |          | Book > New Booking                          |                         |                      |                      |                      |                     |            |           |
| <r></r> | Quote              | -        |                                             |                         |                      |                      |                      |                     | × —        |           |
| ₿       | Schedule           | -        | Booking - even easier. Click th             | e button to try our NEW | Web Booking I        | BETA!                |                      |                     | New Web Bo | oking →   |
| æ       | Book               | *        | New Bookin                                  | g Reques                | t <sup>@</sup>       |                      |                      |                     |            | ☆         |
|         | New Booking        |          | Contact & Contract &<br>Reference Quotation | Routing & Schedule      | Cargo &<br>Equipment | Customs &<br>Remarks | Review &<br>Complete | Booking<br>Received |            |           |
|         | Booking Template   |          |                                             |                         |                      |                      |                      |                     |            |           |

1) หลังจากคุณ Log in เข้ามาเรียบร้อยแล้ว เลือกเมนูด้านซ้าย Book และ New Booking

After log in, pls select the left menu Book then New Booking

| 2) จากนั้นเลือกที่จะทำบุ๊คกิ้งด้านขวา | New Web Booking → |
|---------------------------------------|-------------------|
| Select button New Web Booking >       |                   |
| Web Booking BETA ① About this app     |                   |
| Request Routing                       |                   |
| Enter Quotation or Contract Number:   |                   |
|                                       | nfirm             |

3) ใส่เบอร์ Quotation หรือ Contract Number จากนั้นกด <sup>confim</sup> Enter Quotation or Contract Number then click <sup>confim</sup>

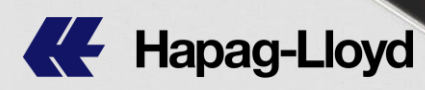

| Web Bo | ooking BETA ③ About this app                 |                            |                                        |
|--------|----------------------------------------------|----------------------------|----------------------------------------|
| 6      | Enter Quotation or Contract Number:          |                            |                                        |
|        | Quotation or Contract Number (i)             |                            |                                        |
|        | XXXXXXXXXXX ×                                | Confirm                    |                                        |
|        | Vaux austation is VALID from 2024-06-15 to 2 | 024-06-20                  |                                        |
|        |                                              |                            |                                        |
|        | Pouting Datails                              |                            |                                        |
| ₽      | Routing Details                              |                            |                                        |
|        | Start Location                               | End Location               | Date of                                |
|        | ♥ LAEM CHABANG (THLCH) × ▼                   | ♥ HAMBURG (DEHAM) × ▼      | 2024-06-15                             |
|        | Received at your Door                        | O Delivered to your Door   | <ul> <li>Earliest departure</li> </ul> |
|        | Received at Terminal/Ramp                    | Delivered to Terminal/Ramp | C Latest arrival                       |
|        | Via Locations                                |                            |                                        |
|        | SINGAPORE (SGSIN)                            | *                          |                                        |
|        |                                              |                            |                                        |
|        |                                              |                            |                                        |
| Ē      | Commodity Details                            |                            |                                        |
|        | Commodity                                    |                            |                                        |
|        | FAK - Freight All Kind -                     |                            |                                        |
|        | Available option is pre-selected             |                            |                                        |

# ระบบจะโชว์รายละเอียดต่างๆ พร้อมทั้งวันที่บังคับใช้ของ Quotation หรือ Contract Number นั้นๆ

System will show all details including Valid date of Quotation or Contract Number

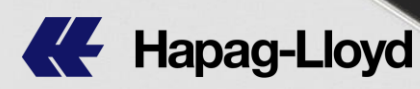

| We | eb Boo | king BETA ① About this app       |          |
|----|--------|----------------------------------|----------|
|    |        | Available option is pre-selected |          |
|    |        | Container Details                |          |
|    |        | Container Type                   | Quantity |
|    |        | Select from list                 |          |
|    |        | 40' HIGH CUBE                    |          |
|    |        | 20' GENERAL PURPOSE CONT.        |          |
|    | රු     | 40' GENERAL PURPOSE CONT.        |          |

| SINGAPORE           | (SGSIN)      | × • |     |          |                      |         |              |
|---------------------|--------------|-----|-----|----------|----------------------|---------|--------------|
|                     |              |     |     |          |                      |         |              |
| - Commodity D       | otaile       |     |     |          |                      |         |              |
|                     | etalls       |     |     |          |                      |         |              |
| Commodity           |              |     |     |          |                      |         |              |
| FAK - Freight       | All Kind     | -   |     |          |                      |         |              |
| Available option is | pre-selected |     |     |          |                      |         |              |
|                     |              |     |     |          |                      |         |              |
| Container De        | alls         |     |     |          |                      |         |              |
| Container Ty        | De           |     |     | Quantity | Cargo Weight per cor | itainer | Select units |
|                     | IRE          |     | × - |          |                      | ka      | 🙆 ka 🔿 Ib    |
| 40 HIGH C           | JDE          |     |     |          |                      | кg      |              |

4) เลือกประเภทของตู้ พร้อมทั้งระบุจำนวน และน้ำหนักของแต่ละตู้ Select cont. type from list, insert Quantity and Cargo Weight per container

\*\*หากต้องการเพิ่มประเภทตู้อื่นๆ กด <sup>+ Add another container type-</sup> *\*\**1f you need to add more container type, pls select

+ Add another container type

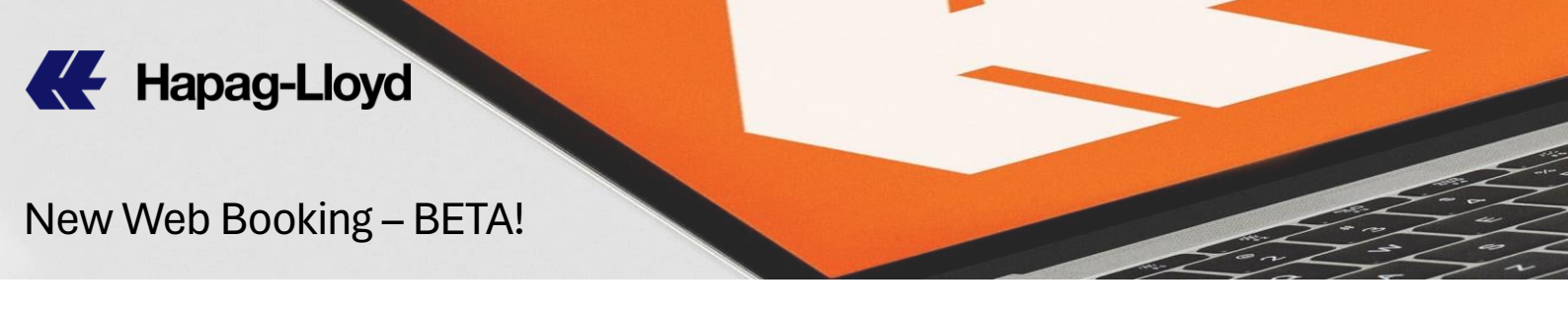

|   | + Add another container type                                                                                                    |
|---|----------------------------------------------------------------------------------------------------|
| ଌ | Dangerous Goods BETA                                                                                                    |
|   | DG Bookings are only possible for pure DG loads (no non-DG Cargo) in standard and reefer containers. As for now Dangerous Booking is limited to 1 UN Number per container. If you want to ship more than 1<br>Number, please use our Classic Web Booking. |
|   | Does cargo contain Dangerous Goods?                                                                                                    |
|   | Yes                                                                                                    |
|   | ○ No                                                                                                    |
|   | UN Numbers                                                                                                    |
|   | Please add all UN numbers that specify your Dangerous Good shipment.                                                                                                    |
|   | A For non-DG quotation or contract number additional fee apply when DG is being added                                                                                                    |
|   |                                                                                                    |
|   | No items on the list yet                                                                                                    |
|   |                                                                                                    |

\*\*ในกรณีที่เป็นสินค้าอันตราย คุณสามารถกด Yes แล้วกด + Add Dangerous Good เพื่อใส่รายละเอียดของสินค้าอันตราย (!!ในการ จองตู้สินค้าอันตราย สามารถทำได้เฉพาะการบรรจุสินค้าอันตราย ล้วนๆ (ไม่มีสินค้าที่ไม่ใช่สินค้าอันตรายรวมอยู่ในตู้) และจำกัดอยู่ที่ 1 UN Number ต่อตู้ หากคุณต้องการโหลดสินค้าอันตรายมากกว่า 1 UN โปรดใช้ web booking เวอร์ชั่นเดิมของเรา)

\*\*If this shipment is DG cargo, pls select Yes then click
+ Add Dangerous Good to fill DG details (!!DG Bookings are only possible for pure DG loads (no non-DG Cargo) in standard and reefer containers. As for now Dangerous Booking is limited to 1 UN Number per container. If you want to ship more than 1 UN Number, please use our Classic)

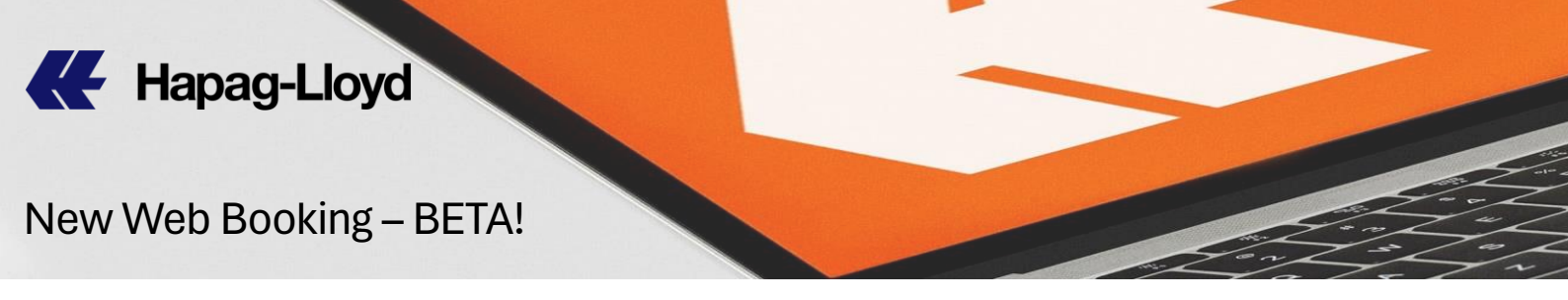

|                      | quotation of contract number additional ree apply when Do is being addet | ,         |               |         |                     |
|----------------------|--------------------------------------------------------------------------|-----------|---------------|---------|---------------------|
| )G Code Amer<br>1-22 | → 3082 ↓ Q                                                               |           |               |         |                     |
| ect UN Numbe         | r from the table:                                                        |           |               |         |                     |
| JN Number            | Proper Shipping Name                                                     | IMO Class | Packing Group | Variant | Variant Description |
| 3082                 | ENVIRONMENTALLY HAZARDOUS SUBSTANCE, LIQUID, N.O.S.                      | 9         | ш             | -       | -                   |
|                      |                                                                          |           |               |         | 1-1                 |
|                      |                                                                          |           |               |         |                     |
|                      |                                                                          |           |               |         |                     |
|                      |                                                                          |           |               |         |                     |
|                      |                                                                          |           |               |         |                     |

ใส่ UN Number ที่ต้องการ แล้วกดค้นหา จากนั้นเลือก UN Number ที่ปรากฏในตาราง แล้วกด <sup>Continue</sup>

Enter UN Number then click search, select UN Number from the table, then click <sup>Continue</sup>

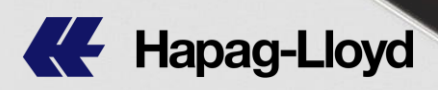

| Booking BETA ① About this app     |                       |                      |
|-----------------------------------|-----------------------|----------------------|
| Schedule                          |                       |                      |
|                                   |                       | F Earliest departure |
| Earliest Arrival                  |                       |                      |
| 22 Jun 2024                       | 44 days               | 06 Aug 2024          |
| POL: LAEM CHABANG, THLCH          | via: SINGAPORE, SOSIN | POD: HAMBURG, DEHAM  |
| → TSX GABRIELA A 006S • → FFE NYK | DRION 076W            |                      |
| 22 Jun 2024                       | 47 days               | 09 Aug 2024          |
| •<br>POL: LAEM CHABANG, THLCH     | via: SINGAPORE, SOSIN | POD: HAMBURG, DEHAM  |
| → TSX GABRIELA A 0065 • → FE3 MAN | LA EXPRESS 004W       |                      |
| 29 Jun 2024                       | 43 days               | 12 Aug 2024          |
| •<br>POL: LAEM CHABANG, THLCH     | via: SINGAPORE, SOSIN | POD: HAMBURG, DEHAM  |
| → TSX GABRIELA A 007S • → FFE ONE | HARBOUR 097W          | Continue             |

5) เลือกตารางเรือที่ต้องการ แล้วกด <sup>continue</sup> (กรุณาเลือก ตาราง เรือที่ตรงกับ Quotation or Contract Number ของคุณทั้ง เส้นทางการเดินเรือ และวันที่มีผลบังคับใช้)

Select preferred schedule then click <sup>Continue</sup> (pls select schedule match with your Quotation or Contract Number)

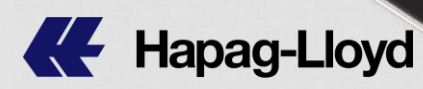

| Booking <sup>CLIA</sup> () About this app                                                                                                    |                                                                                   |                                 |                                   |                            |                       |                                   |                                         |
|----------------------------------------------------------------------------------------------------|-----------------------------------------------------------------------------------|---------------------------------|-----------------------------------|----------------------------|-----------------------|-----------------------------------|-----------------------------------------|
| Containers and Cargo                                                                                                    |                                                                                   |                                 |                                   |                            |                       |                                   |                                         |
| Container Pick-up Date                                                                                                    | ι                                                                                 |                                 |                                   |                            |                       |                                   |                                         |
| 2024-06-21                                                                                                    |                                                                                   |                                 |                                   |                            |                       |                                   |                                         |
| Description and Settings                                                                                                    | <sup>2024</sup><br>Fri,                                                           | Jun                             | 21                                |                            |                       |                                   |                                         |
|                                                                                                    |                                                                                   |                                 |                                   |                            |                       |                                   |                                         |
| 1 IIIII 40' HIGH CUBE FAK – Freight                                                                                                    | <b>&lt;</b><br>Sun                                                                | J<br>Mon                        | une<br>Tue                        | Wed                        | > <<br>Thu            | <b>202</b><br>Fri                 | 2 <b>4 ≯</b><br>Sat                     |
| 1 💷 40' HIGH CUBE FAK – Freight                                                                                                    | <b>く</b><br>Sun                                                                   | J<br>Mon                        | une<br>Tue                        | Wed                        | > <<br>Thu            | <b>202</b><br>Fri                 | 24 ><br>Sat                             |
| 1 Im 40' HIGH CUBE FAK – Freight                                                                                                    | <b>د</b><br>Sun                                                                   | J<br>Mon<br>3                   | Tue                               | Wed                        | > <<br>Thu            | 202<br>Fri<br>7                   | 24 ><br>Sat<br>1<br>8                   |
| 1 💷 40' HIGH CUBE FAK – Freight                                                                                                    | <<br>Sun<br>2<br>9                                                                | J<br>Mon<br>3<br>10             | Tue<br>Tue<br>4<br>11             | Wed<br>5<br>12             | > <<br>Thu<br>6<br>13 | 202<br>Fri<br>7<br>14             | 24 ><br>Sat<br>1<br>8<br>15             |
| 1 Image: 40' HIGH CUBE       FAK – Freight         Between states       General Cargo Description for All C         Cargo Description       Cargo Description                                                                                                    | <<br>Sun<br>2<br>9<br>16                                                          | J<br>Mon<br>3<br>10<br>17       | Tue<br>4<br>11                    | Wed<br>5<br>12<br>19       | > < Thu 6 13 20       | 202<br>Fri<br>7<br>14<br>21       | 24 ><br>Sat<br>1<br>8<br>15<br>22       |
| 1 Image: 40' HIGH CUBE       FAK – Freight         Between states       General Cargo Description for All C         Cargo Description       HS Code (optional)                                                                                                    | <ul> <li>Sun</li> <li>2</li> <li>9</li> <li>16</li> <li>23</li> </ul>             | J<br>Mon<br>3<br>10<br>17<br>24 | Tue<br>Tue<br>4<br>11<br>18<br>25 | Wed<br>5<br>12<br>19<br>26 | Thu 6 13 20 27        | 202<br>Fri<br>7<br>14<br>21<br>28 | 24 ><br>Sat<br>1<br>8<br>15<br>22<br>29 |
| 1 Image: 40' HIGH CUBE       FAK – Freight         Image: Comparison of the second second | <ul> <li>Sun</li> <li>2</li> <li>9</li> <li>16</li> <li>23</li> <li>30</li> </ul> | J<br>Mon<br>3<br>10<br>17<br>24 | Tue<br>Tue<br>4<br>11<br>18<br>25 | Wed<br>5<br>12<br>19<br>26 | > <<br>Thu 6 13 20 27 | 202<br>Fri<br>7<br>14<br>21<br>28 | 24 ><br>Sat<br>1<br>8<br>15<br>22<br>29 |

6) เลือกวันที่ต้องการรับตู้เปล่าจาก ปฏิทิน แล้วกด OK Select Pick up date from Calendar then click OK

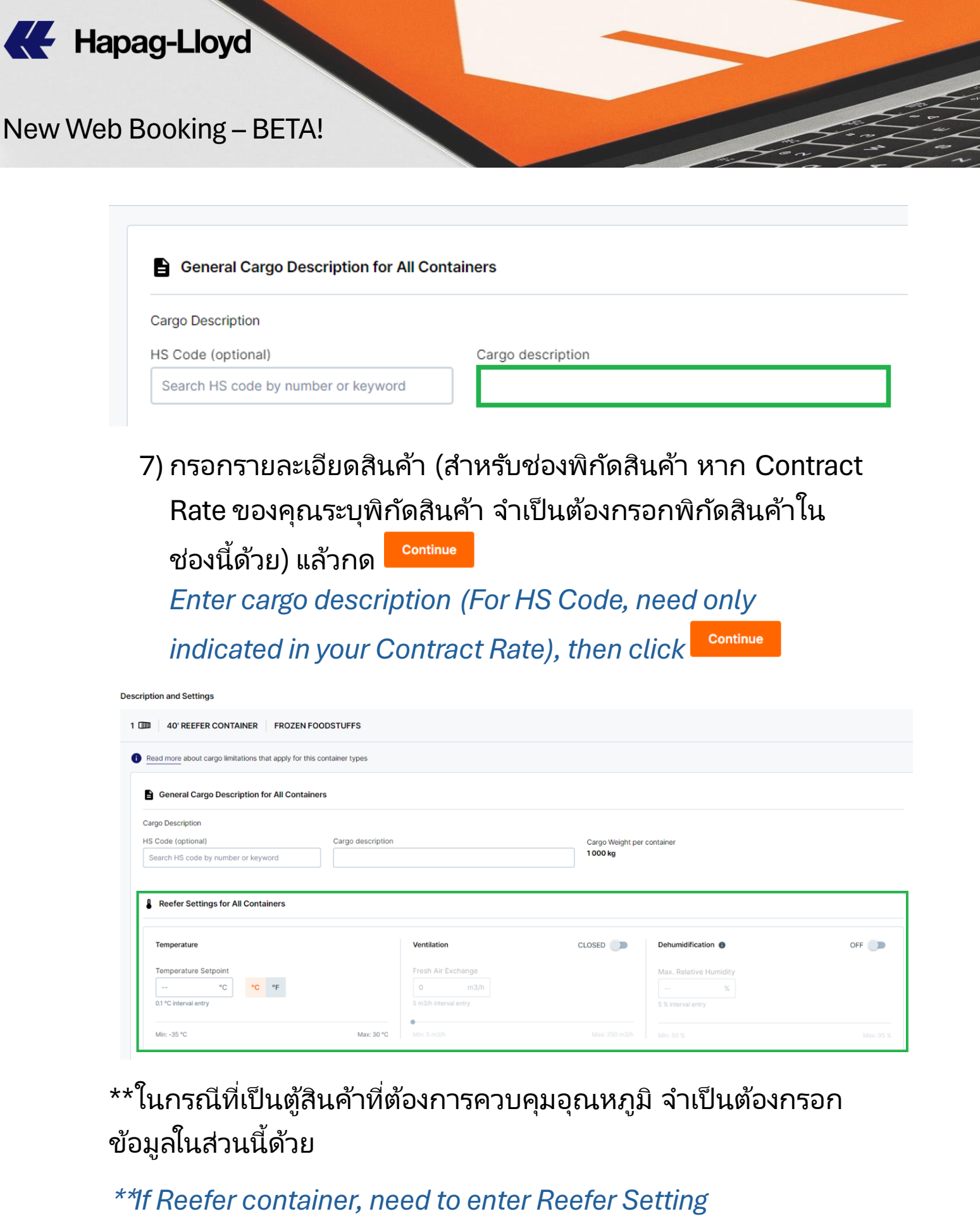

(Temperature/Ventilation/Dehumidification)

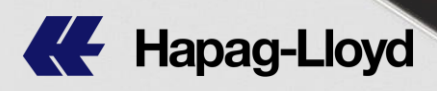

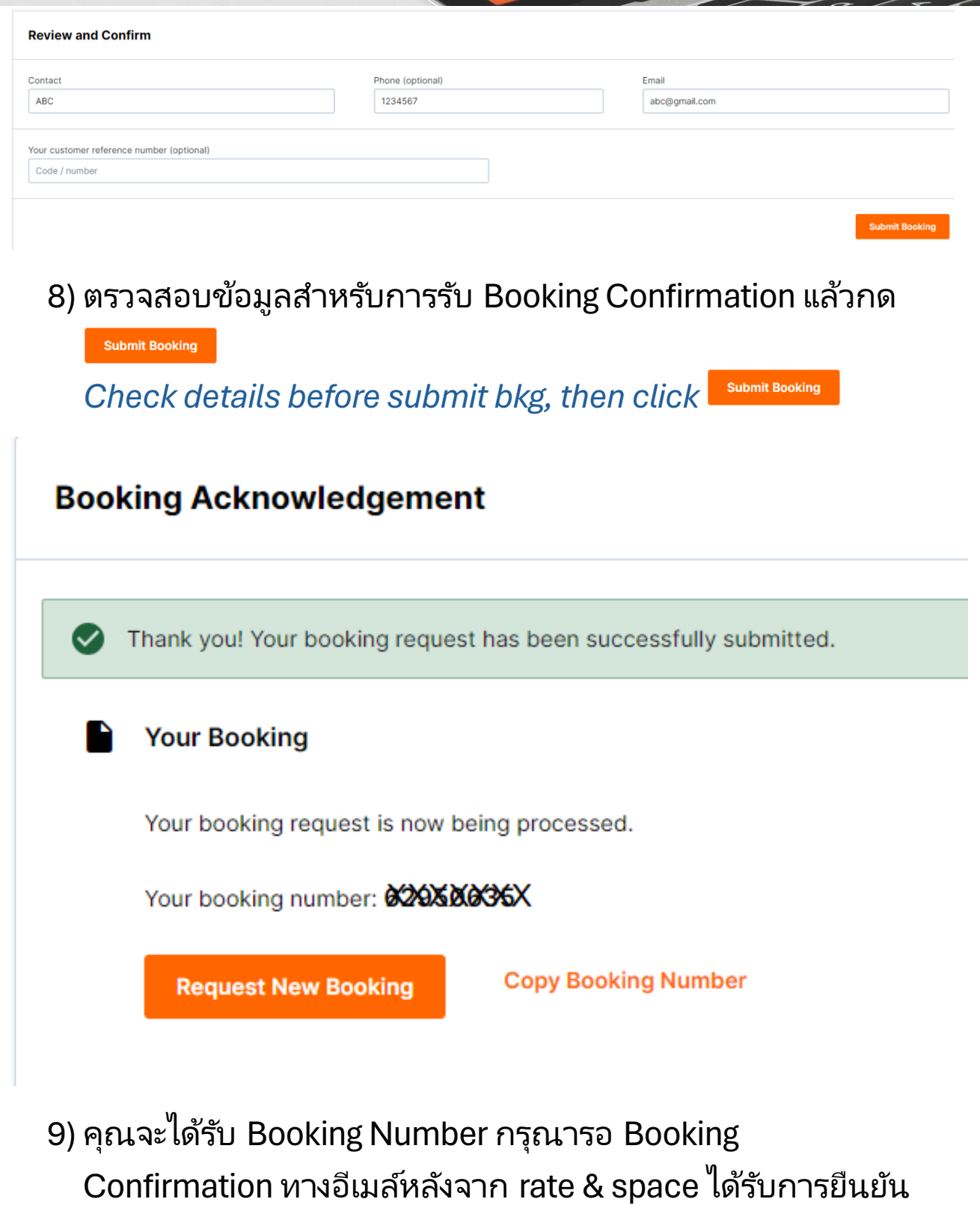

Booking Number will be shown, pls wait for Booking Confirmation once rate & space have been confirmed.